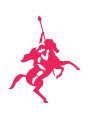

## Abruf Ihrer Steuerunterlagen im Online-Banking

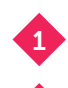

Wählen Sie im Menü "Dokumente" den Punkt "Postfach" aus.

Bitte stellen Sie unter Filter die Kategorie auf "JSTB/EA" und klicken Sie dann auf "Auswahl anzeigen", um Ihre Jahressteuerbescheinigungen und Erträgnisaufstellungen darzustellen.

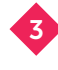

Klicken Sie direkt auf den Dokumentennamen, um sich das gewünschte PDF-Dokument anzeigen zu lassen.

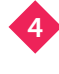

Mit Auswahl der drei Punkte können Sie die Dokumente herunterladen oder löschen.

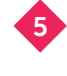

Bitte beachten Sie, dass es sich bei dem ausgewiesenen Datum in der Übersicht um das jeweilige Systemdatum des Dokumentes handelt (Jahressteuerbescheinigungen und Erträgnisaufstellungen werden bspw. immer per 31.12. erstellt).

|   | A                                                                                                    |                  |                                                                          |                                                                                |                                                       | Passwort ändern   Angemeldet als Max Mustermann |                                                      |               |            |
|---|----------------------------------------------------------------------------------------------------|------------------|--------------------------------------------------------------------------|--------------------------------------------------------------------------------|-------------------------------------------------------|-------------------------------------------------|------------------------------------------------------|---------------|------------|
|   |                                                                                                    |                  | Alle Kunden                                                              | ~                                                                              |                                                       | Startseite 🕏 Benad                              | thrichtigungen $igta$                                | Einstellunger | Abmelden 🕒 |
|   | Schnellzugriff<br>Neue Überweisung<br>Neue Order<br>Zahlungsübersicht<br>Orderübersicht<br>Kontoumsätze | ><br>><br>><br>> | Postfach<br>Filter<br>Postfach<br>Bitte auswählen<br>Dokumentenname<br>Q | ~                                                                              | Konto/Portfolio<br>Bitte auswählen<br>Zustand<br>Alle | · · ·                                           | 2<br>Kategorie<br>JSTB/EA<br>Datum<br>Beliebige Zeit |               | ~ ~        |
| 4 |                                                                                                    |                  | Zurücksetzen                                                             | ▼ Auswahl anzeigen                                                             |                                                       |                                                 |                                                      |               |            |
|   | Vermögen                                                                                                | ~                | Gesicherter Filter       Filter wählen       Speichern   Bearbeiten      |                                                                                |                                                       |                                                 |                                                      |               |            |
|   | Zahlungen                                                                                               | ~                | 🛓 Herunterladen                                                          |                                                                                |                                                       |                                                 |                                                      |               | Aktionen   |
|   | Wertpapierhandel                                                                                        | ~                | 🗆 Zuntand 🕏                                                              | Konto/Portfolio                                                                | Dalamantanan 🕯                                        |                                                 |                                                      | Kategorie     | Datum ê    |
| 4 | Dokumente                                                                                               | ^                | Neu                                                                      | Mustermann, Max - (12345678)                                                   | Jahressteuerbescheinigung                             | g 31122021 Mustermann,                          | Max.pdf                                              | JSTB/EA       | 31.12.2021 |
|   | Postfach                                                                                                | Neu              |                                                                          | Mustermann, Max - (12345678) Erträgnisaufstellung <b>3</b> 21 Mustermann, Max. |                                                       | lf                                              | JSTB/EA                                              | 3* 5 *1 4     |            |
|   | Dokument hochladen                                                                                      |                  | Neu                                                                      | Mustermann, Max - (12345678)                                                   | Erträgnisaufstellung 311220                           | 020 Mustermann, Max.po                          | df                                                   | JSTB/EA       | 31.12.2020 |
|   | Service                                                                                                 | ~                |                                                                          |                                                                                |                                                       |                                                 |                                                      |               |            |